# MyClarion Academic Advising (Degree Audit) Documentation: Viewing a Degree Audit Report in Advisor Center

- 1. Login to the MyClarion portal and select Advisor Center. (Note: If you are in Faculty Center, simply click the **Advisor Center** tab at the top of the screen to view the **Advisor Center**).
- 2. Now click the **My Advisees** link.
- 3. To view details about a particular student, click the **View Student Details** link. This will take you to a clone of that student's **Student Center**. You can alternatively click the **Student Center** tab at the top of this page. To change the student whom you are viewing, click the **Change Advisee** drop-down menu and select the correct student. Then click the **Change** button.
- 4. On the **Student Center** tab, you will see a clone of the student's **Student Center** page. This is what the student sees when he or she logs into PeopleSoft.
- Under the Academics section, you can view a student's degree progress report by selecting
   Academic Requirements in the other academic drop-down menu. Click on the Go button (<sup>(2)</sup>).

| CERION Welco                                                                               | me to MyCLARION                          | <u>Home</u>   | <u>Resource Finder</u> | <u>Add Link</u>   <u>Sign ou</u>                   |
|--------------------------------------------------------------------------------------------|------------------------------------------|---------------|------------------------|----------------------------------------------------|
| Main Menu > Self Service >                                                                 | Faculty_Center > My Schedule             |               |                        |                                                    |
|                                                                                            |                                          |               | <u>My Lir</u>          | nks Select One:                                    |
| Academics<br>My Class Schedule<br>Shopping Cart                                            | (i) You are not enrolled                 | l in classes. | ♥ Ho<br>Underg         | l <b>d s</b><br>raduate Admissions Hold<br>details |
| other academic  Academic Requirements Course History Exam Schedule Grades                  |                                          |               | ▼ To<br>No To<br>Do's, | Do List                                            |
| Transcript: View Unofficial<br>Transfer Credit: Report<br>What-if Report<br>other academic | Contact Information Permanent Address Lo | cal Address   | Open E                 | nrollment Dates                                    |

6. You will be taken directly to the online **Degree Audit Report.** The degree audit report pulls in the degree requirements based on the students declared program of study (i.e., all majors and minors for their career).

JUN-2012

## **Degree Audit Report Content**

## **Report Header Section**

- Date and time stamp to indicate the last time the report was generated.
- Icons in the legend communicating the completion status of the courses and degree requirements.
- An option to select a different career, if the student has more than one active career.
- Buttons to 'collapse all' requirements, 'expand all' requirements, or 'view report as pdf.'

| Clarion University of PA   Undergraduate      |               |       |                                                                                                    |          |  |  |  |  |
|-----------------------------------------------|---------------|-------|----------------------------------------------------------------------------------------------------|----------|--|--|--|--|
| This report last generated on 05/31/2012 9:23 |               | 5AM   | This evaluation is provided for adviseme<br>not an official record. Please report any<br>additions or corrections to your advisor. |          |  |  |  |  |
| collapse all                                  | expand all    | vi    | ew report as pdf                                                                                                    |          |  |  |  |  |
|                                               | େ             | Taken | 🔶 In Progress                                                                                                    | ★Planned |  |  |  |  |
| Degree Limits - Under                         | grad (RG #99) |       |                                                                                                    |          |  |  |  |  |

#### **Advisement Report Section**

- Satisfied requirement groups are collapsed
- Unsatisfied requirement groups are expanded
- Data appears in a hierarchical structure
- Overrides, exceptions, and waivers appear on the advisement report under a **Notes** column that appears once the exception has been applied.

## **Requirement Groups Not Satisfied View**

| General Education Flags (RG #65)                                                                                                    | The student has not completed all                                       |  |  |
|----------------------------------------------------------------------------------------------------|-------------------------------------------------------------------------|--|--|
| Not Satisfied: General Education Flags                                                                                                    | General Education Flags. Therefore,<br>the requirement groups appear in |  |  |
| General Education Flags (RQ #19)                                                                                                    | expanded mode.                                                          |  |  |
| Not Satisfied: Some majors have already defined courses that will fulfill these requirements. Please review your major requirements before selecting genera flagged courses. | e<br>I education                                                        |  |  |
| First Year Values Flag                                                                                                    |                                                                         |  |  |
| Second Year Values Flag                                                                                                    |                                                                         |  |  |
| ♥ Writing Intensive Flag                                                                                                    |                                                                         |  |  |
| Not Satisfied: Writing Intensive Flag                                                                                                    |                                                                         |  |  |
| <ul> <li>Courses: 2 required, 1 taken, 1 needed</li> </ul>                                                                                                    |                                                                         |  |  |
| The following courses may be used to satisfy this requirement:                                                                                                    |                                                                         |  |  |
|                                                                                                    |                                                                         |  |  |

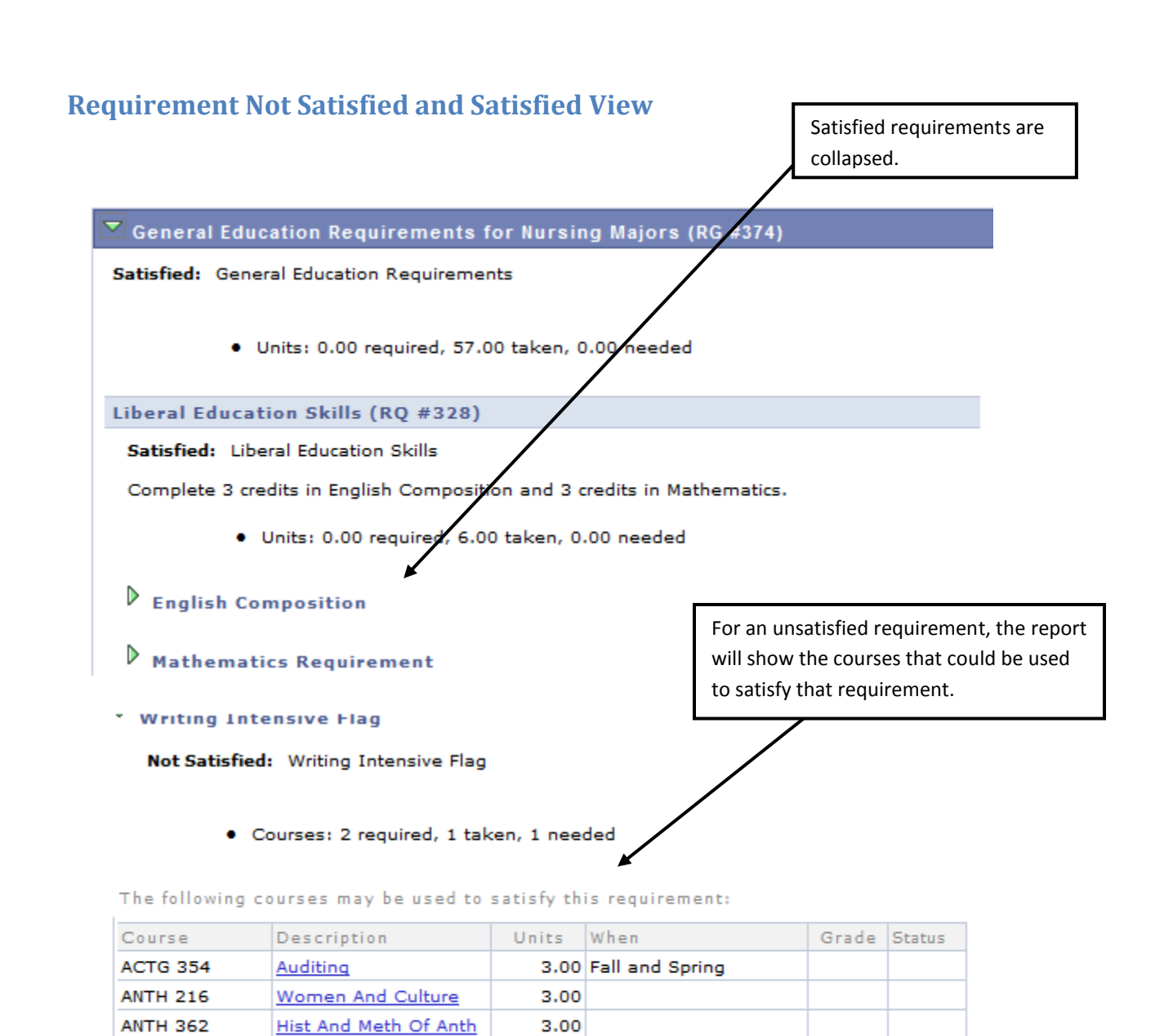

| Students may also enroll in a course from their Academic Advisement Report in self service by selecting     |
|----------------------------------------------------------------------------------------------------|
| the course, clicking <b>View Class Sections</b> , then clicking <b>Select</b> next to their chosen section. |

3.00 Fall

3.00 Fall

3 00

3.00 Spring

3.00 Spring

ART 246

ART 256

ART 262

ART 266

**ART 417** 

Illustration II

Graphic Des & Comp II

Weaving & Fib Scul II

Fabric Sur Des II

Latin American Art

#### **Course Lists View**

If a requirement within the report contains "Wildcard Courses" (e.g., NURS 300 and 400 level courses), the system will generate a list of courses that meet that requirement. These courses will be visible when the user clicks on the link.

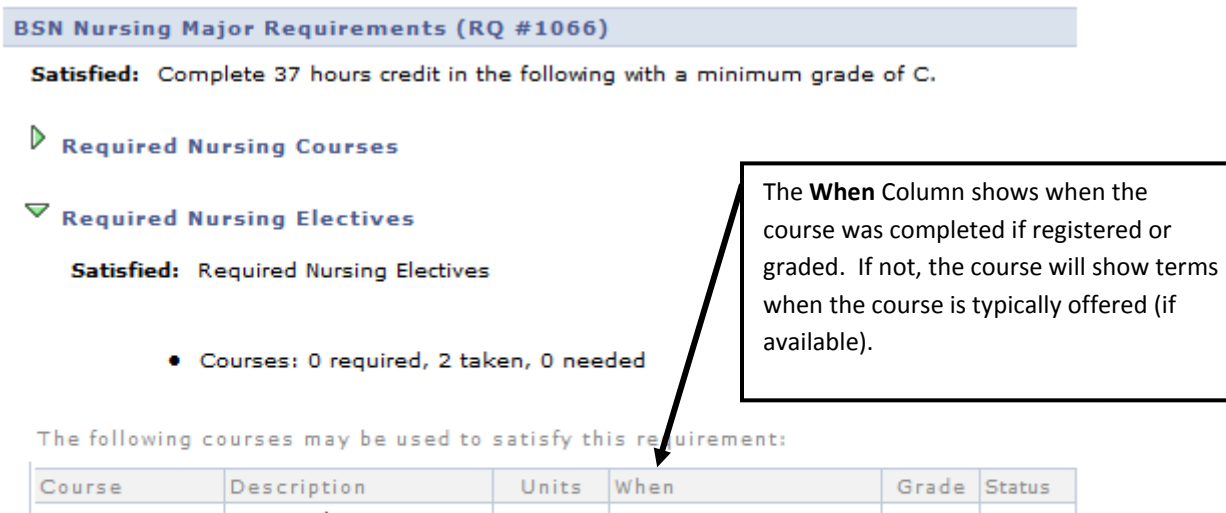

| Course           | Description                   | Units | wnen         |       | Grade    | Status |
|------------------|-------------------------------|-------|--------------|-------|----------|--------|
| View Course List | Required Nursing<br>Electives |       |              |       |          |        |
| NURS 320         | Death And Grief               | 3.00  | 2009 SPRING  |       | A        | ${ }$  |
| NURS 347         | Creating A Wellness<br>Lfst   | 3.00  | 2007 FALL    |       | A        | Ø      |
|                  |                               |       | View All   🗖 | First | 1-3 of 3 | 🕨 Las  |

## **Exceptions and Substitutions View**

|                                                              | BA-ENGL Electives<br>Satisfied: English Elec<br>♥ English Electives<br>Satisfied: English         |                    | Exceptions<br>the "Notes"<br>can click on<br>additional in<br>about the e | xceptions appear under<br>ne "Notes" column. You<br>an click on the link to see<br>dditional information<br>bout the exception made. |           |          |                       |           |          |
|--------------------------------------------------------------|---------------------------------------------------------------------------------------------------|--------------------|---------------------------------------------------------------------------|----------------------------------------------------------------------------------------------------|-----------|----------|-----------------------|-----------|----------|
| The following courses were used to satisfy this requirement: |                                                                                                   |                    |                                                                           |                                                                                                    |           |          | $\mathbf{\mathbf{N}}$ |           |          |
|                                                              | Course                                                                                            | Course Description |                                                                           | Units                                                                                                    | When      |          | rade                  | Notes     | Status   |
|                                                              | View Course<br>List                                                                               | English Electives  |                                                                           |                                                                                                    |           |          |                       |           |          |
|                                                              | 01/534 100                                                                                        | elen of            |                                                                           | 2.00                                                                                                    | 2004 Esll | -        | ```                   |           | <b>♦</b> |
| Acad                                                         | Academic Advisement Report                                                                        |                    |                                                                           |                                                                                                    |           | er'      |                       | <u>01</u> | <b></b>  |
|                                                              |                                                                                                   |                    |                                                                           | AII                                                                                                    | First 🖪   | 1-3 of 3 | ▶ Last                |           |          |
|                                                              | Return to Academic Advisement Report                                                              |                    |                                                                           |                                                                                                    |           |          |                       |           |          |
| Note                                                         | Note Long Description                                                                             |                    |                                                                           |                                                                                                    |           |          |                       |           |          |
| 01                                                           | 01 Substitute English Lit 541 in place of Chemistry 102 to satisfy English Electives requirement. |                    |                                                                           |                                                                                                    |           |          |                       |           |          |
|                                                              |                                                                                                   |                    |                                                                           |                                                                                                    |           |          |                       |           |          |